#### 科研项目经费入账流程(只适用于科研经费) (2020-6-17)

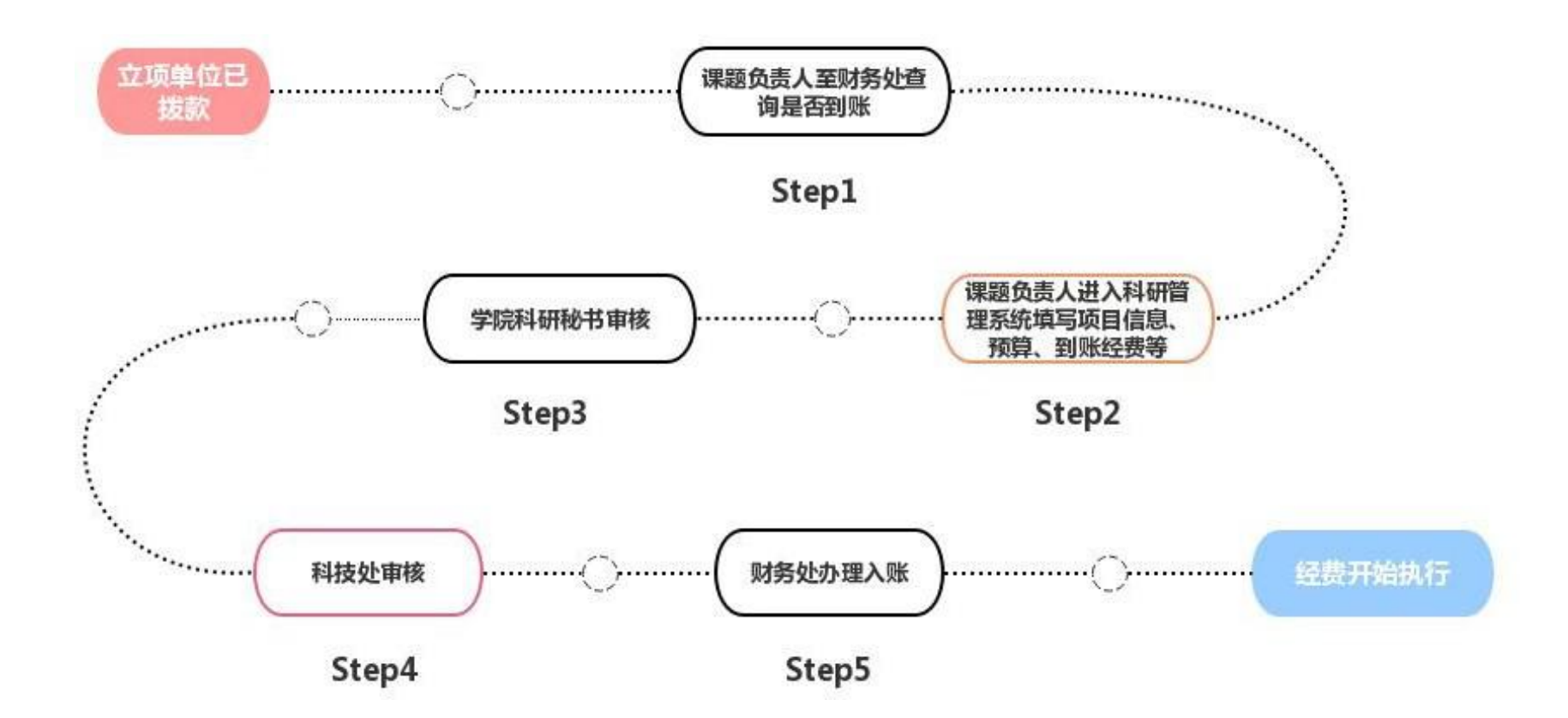

一、查询是经费否到账

<mark>课题负责人明确项目来源单位已拨款后</mark>,到财务处12号窗口查询科研经费是否到账,需提供拨款时间段、拨款 单位、拨款经费总额等信息,确认到账后进行如下操作,请务必对照该流程进行操作!

北京体育大学银行账号信息:用户名:北京体育大学

账号: 324656022604

开户行:中国银行上地支行

- 二、科研管理系统信息填报
  - 1 、课题负责人登陆科研管理系统: <u>http://keyan.bsu.edu.cn/</u> 用户名:职工号,初始密码: 1234 也可直接从门户网站进入。

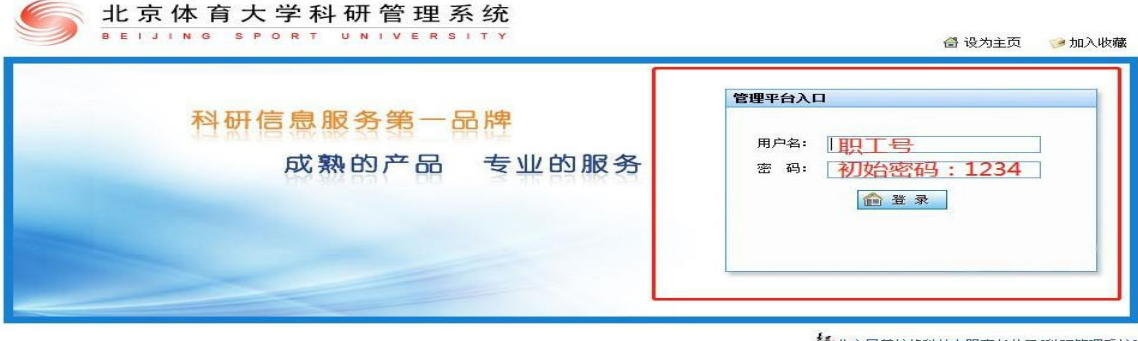

请使用正浏览器兼容模式登录系统,兼容模式设置方法可通过搜索引擎(如:百度)中搜索"II浏览 器兼容模式设置"查找。 技术支持电话:010-62502586 # 680/851/852 技术支持地话:extree=plugger.com 客户投诉电话:010-62502588 客户投诉电话:1010-62502588

## 2、进入系统后,点击左侧"科研项目" → "项目一览" → 第一次到账点击右上角"新增" 第N次到账选择已有项目,在操作栏点击编辑

| 5 ± 5              | 京体育大       | 学科研管王         | 里系统         |          |                |             |                |      |             |               |             |          |             |               | 2        | A Right    | 22       |       |
|--------------------|------------|---------------|-------------|----------|----------------|-------------|----------------|------|-------------|---------------|-------------|----------|-------------|---------------|----------|------------|----------|-------|
| 人間目前               | = 96B      | Mi 2019-11-14 | ) #MITA:09  | :30:11   |                |             |                |      |             |               |             |          |             |               |          | Statistics |          | -155  |
| 864                | 项目列表       |               |             | asat /ii |                |             |                |      |             |               |             |          |             |               |          |            |          |       |
| 人资料                | 1/1 病5条 1  | ~             |             |          |                |             |                |      |             |               |             |          |             |               | 85.2     | 2 81.20    |          |       |
| 初日<br>日一州          | 오려         | 项目名称          | 项目编号        | 负责人      | 16日分前          | 须眉子曲        | 括口来语单位         | 病员人曲 | 项量状         | 立场自嘲          | 结项目题        | 合同经      | 到執経         | 项目成员          | 审核状态     |            | 16.07    |       |
| (中間<br>(文更<br>(本約) |            |               |             | -        | a interesting  | (general)   | Partition and  |      | -           |               |             |          | 1           | -             | 学校通过     |            |          |       |
| 14810)<br>1210)    | Π          | NIR.          | -           | 1000     | inter of       | mil         | and the second |      | 2           | - 2007        | <b>*</b> 18 |          |             | Provide State | * 1001   |            |          |       |
| 端果<br>往假           | 8          |               | -           | -        | -              | - 经         | 费第-            | -次至  | 驯           | K             |             | -        |             | -             | -        |            |          |       |
| 衣庫<br>古动           | ш          |               | -           | -        | -              |             |                |      |             | 100 to 40 - 1 |             |          |             | Chillense .   | * 1000 C |            |          |       |
| 神致<br>解助<br>系统     |            | -             | D.          |          | -              | inerest in  |                |      | -           |               |             |          |             | in the local  | 1000     |            |          |       |
|                    | #sæ 400    | 0 <b>~</b> 年  |             |          |                |             |                |      |             |               |             |          |             |               |          | 書页 く       | () 末页    | 1     |
| 817F.7             | 10 NATA    | NHTS SAU      | 1 81750 B   | Niffs    | 章 · 幼児学校 · 成   | 10g ×+30 50 | 999            | 5    |             |               |             |          |             |               | 业务客      | e Antes    | धनीकान   |       |
| 神探                 | 项目列表       |               |             | 16       |                |             |                |      |             |               |             |          |             |               |          |            |          | -     |
| 立项                 | 1/45 共441条 | r-@ 1 ♥       |             |          |                |             |                |      |             |               |             |          |             | 82 BB         | 事性 聖田 時/ | 春山         | 239739 B | nii i |
| 4列表<br>1审核<br>1新提  | 11.10      | 项目名称          | 顺台编号        | 西南人      | 顺田分类           | 项目子类        | 协同表示单位         | 病员人教 | 15日 10<br>② | 2.00日期        | 相项目制        | 合用柱<br>商 | 31% (Z<br>M | 项目或员          | 带核状态     |            | 操作       |       |
| 日面頃<br>目前長<br>日安田  |            | is the little | a series of | -        | (and           | 至           | END次生          | ス弗子  | Elli        | 1¥            |             |          |             | 100.018       | -        | 1948 #18   |          |       |
| 19.000 E           |            |               |             | 100      | Name of Street | 7           |                | T M- | -37         | in            |             |          | 1           | 1001          | 100      | inst we    |          |       |

#### 3、根据计划任务书、合同书、协议等立项文本填写项目信息,信息输入完毕点击右上键保存。

## (请务必正确写项目分类,否则将会导致预算信息丢失,如果对项目类别不确定, 请点击课题类别文档进行查看。)

| 日浦母                |                                  |                     |  |  |  |  |  |  |  |  |
|--------------------|----------------------------------|---------------------|--|--|--|--|--|--|--|--|
| 项信息 项目成员 项目文档 项目预算 | 衍生成果 到账经费 支出经费 外拨经费 年度工作里        |                     |  |  |  |  |  |  |  |  |
| 【基本信息】             |                                  |                     |  |  |  |  |  |  |  |  |
| 项目名称:              | *                                |                     |  |  |  |  |  |  |  |  |
| 项目编号:              |                                  |                     |  |  |  |  |  |  |  |  |
| 负责人类型:             | ●本校老师 ○本校学生 ○外校人员 *              | ●本校老师 ○本校学生 ○外校人员 * |  |  |  |  |  |  |  |  |
| 负责人:               | *                                |                     |  |  |  |  |  |  |  |  |
| 所属单位:              | *                                | 所属研究机构:             |  |  |  |  |  |  |  |  |
| 项目性质:              | 纵向 🗸 *                           |                     |  |  |  |  |  |  |  |  |
| 项目分类:              | 国家级课题 * 请务必正确填写项目分类,否则将会导致预算信息丢失 | 果题类别. docx          |  |  |  |  |  |  |  |  |
| 项目子类:              | 国家级-般课题 ✔ *                      |                     |  |  |  |  |  |  |  |  |

| 项目性质 | 项目分类            | 经费来源单位(以合同或立项通知上单位公章为准)                                                     |
|------|-----------------|-----------------------------------------------------------------------------|
|      | 国家级课题           | 科技部、全国哲学社会科学规划办公室、国家自然基金委员会等                                                |
| 纵向   | 省部级科研课题         | 国家体育总局科教司、国家体育总局政法司、北京市哲学社会科学规划办公室、北京<br>市自然基金委员会、国家教育部等                    |
|      | 国家或省部委委托任务性研究课题 | 国家体育总局青少司、北京市教育委员会、北京市教育工作委员会、北京市体育局、<br>其他各省体育局、科技厅等                       |
|      | 横向联合(含省部级单项)    | 军队、中国体育科学学会、中国残疾人体育运动管理中心、国家体育总局各中心、中国足球协会、中国篮球协会、中国游泳协会、及其他无从属关系的事业单位、基金会等 |
| 横向   | 横向              | 金业                                                                          |

### 4、点击项目成员,添加项目成员。

## (成员名单与申请书或计划任务书、合同书等一致,今后各类考核均以此为准。)

| ·信息 项目成员 项目文档 项 | 目预算 衍生成果 到账经 | <b>夷</b> 支出经费 外拨经费 年度] | 作里                    |   |              |         |         |             |                       |  |
|-----------------|--------------|------------------------|-----------------------|---|--------------|---------|---------|-------------|-----------------------|--|
| 1               |              |                        |                       |   |              |         |         |             | 保存                    |  |
| 页目信息】<br>词 夕秒,  |              |                        | -                     |   |              |         |         |             |                       |  |
| ■-□10)·         |              |                        |                       |   |              |         |         |             |                       |  |
|                 |              |                        |                       | - |              |         |         |             |                       |  |
| â <b>毕</b> 位:   |              |                        |                       |   | <b>教研室</b> : |         |         |             |                       |  |
| <b>泪成员信息】</b>   | ~ 11 모 속     | *****                  | وبلم بندود الالا يقتد | T | اہ عد ہ جے   | Te the  |         | - 16-86 (L) | 12 //-                |  |
| 者名顺序            | <u> </u>     |                        | 子科力回                  |   | 成贝性剂         |         | 子切      | 上11: 甲12    | 1架 1F<br>(自共号 100/04) |  |
|                 |              | -                      | 体育科子                  | _ |              |         |         | -           | 5冊相 町小小               |  |
|                 |              | _                      | 体目科子                  |   |              |         |         |             | 海镇 删除                 |  |
|                 |              |                        | 体肖科字                  | _ |              |         |         |             | 编辑删除                  |  |
|                 |              |                        | 体育科学                  | _ |              |         |         | 1000        | 编辑删除                  |  |
|                 |              |                        |                       |   |              |         |         |             |                       |  |
| 增项目成员】<br>·未语.  | ◎ ★核老师       |                        |                       |   |              |         |         |             |                       |  |
|                 | S 412/250    |                        | 5                     |   |              |         |         |             |                       |  |
|                 | 1 14 17      |                        | *                     |   |              |         |         |             |                       |  |
| ±毕位:            |              |                        | *                     |   |              |         |         |             |                       |  |
| 3顺序:            | 0 *          |                        |                       |   | 学科方向:        |         | 请选择     | ~           | ×                     |  |
| 成员性别: 一请选       |              | *                      |                       |   | 职称:          |         | 请选择 🗸 * |             |                       |  |
| 学历:             |              |                        | 所在教研室:                |   |              | ──请选择 ✓ |         |             |                       |  |

#### 5、点击"项目预算"填写<mark>项目总预算</mark>(严格按照立项单位批复的计划任务书、合同书、协议等经费预算填写总预算)

| 项目预算情况管理                  |                        |                     |             |       |                |
|---------------------------|------------------------|---------------------|-------------|-------|----------------|
| 立项信息 项目成员 项目文档 项目列        | 预算 17 生成果 到账经费 支出经费 外拨 | 经费 年度工作量            |             |       |                |
|                           |                        |                     |             |       | 打印保存;          |
| 项目名称:                     |                        |                     |             | 项目    | 编号:            |
| 项目分类:                     | 省部级单项/横向联合/省部级教学研      | f究项目                |             |       |                |
| 负责人:                      |                        |                     |             | 所属    | 单位:            |
| 合同经费:                     |                        |                     |             |       |                |
| 注: 1. 根据计划任务书中经费预算填报      | 此预算表;2. 请携带经费预算表、管理费提取 | 单、计划任务书预算页至科技处建经费本; |             |       |                |
| 【預算信息 】 单位: (万元)<br>预算金额: | 5                      | 酉/舊经费:              | 0           | 预算时间: | 2019-09-30 📖 * |
|                           | 科目名称                   |                     | 专项经费(单位:万元) |       | 合计(单位:万元)      |
| 则式分析罢:                    |                        |                     |             | ,     |                |
| 肖耗品购置费:                   |                        |                     |             | 00    |                |
| 实验动物购置费:                  |                        |                     |             | ho    |                |
| 差旅费:                      |                        |                     |             |       |                |
| 业务资料费:                    |                        |                     |             |       |                |
| 论文打印出版费:                  |                        |                     |             | :     |                |
| 邮电费:                      |                        |                     |             | j.    |                |
| 会议 <b>费:</b>              |                        |                     |             | 00    |                |
| 专家咨询费:                    |                        |                     |             | 10    |                |
| 洁题验收费:                    |                        |                     |             | 0     |                |
| 公杂费:                      |                        |                     |             |       |                |
| 计算机编程费:                   |                        |                     |             | 1     |                |

#### 关于税款注意事项:

项目预算必须严格按照计划任务书(合同书)中经费预算来填写。如果计划任务书(合同书)中未列出税款,则必须 在系统中列出。

(国家级项目无需扣税,总局课题、横向课题需扣税,其余课题如果不确定是否需要扣除,可先咨询财务处) 总税款金额计算公式:

总税款金额(四舍五入保留小数点后六位))=合同总额÷1.06 x 0.06

(例如,合同总额为 15 万元整,则税额为 15÷1.06 x 0.06=0.849057,四舍五入保留小数点后六位)

## 《北京体育大学科研经费使用管理办法》中关于间接经费的说明 详见《北京体育大学科研经费使用管理办法》(北体字〔2020〕68号〕 2020年3月17号之后立项的项目,间接经费按本办法执行。

第二十条 间接费用。间接费用是指在组织实施项目(课题) 过程中发生的无法在直接费用中列支的相关费用。主要包括:管 理费、承担单位为项目(课题)研究提供的现有仪器设备及房屋、 水电、气、暖消耗等间接成本,以及激励科研人员的绩效支出等。

(一)间接费用核算

纵向项目(课题)负责人在编制预算时应当以现行政策规定 比例的上限编制间接费用,纵向项目(课题)间接费用实行总额 控制,一般按照不超过项目(课题)直接经费扣除设备购置费的 一定比例核定。具体如下:500万元以下的部分为20%,500万元 至1000万元的部分为15%,1000万元以上的部分为13%。

|                             | 资本兼用                 | 间接费用内容及比例 |                               |                      |  |  |  |  |
|-----------------------------|----------------------|-----------|-------------------------------|----------------------|--|--|--|--|
| 课题总经费<br>100万元以下<br>100万元以上 | 回接發用<br>比例(最高<br>比例) | 学校管理<br>费 | 现有仪器设备及房<br>屋、水电、气、暖等<br>间接成本 | 绩 效 支<br>出(最高<br>比例) |  |  |  |  |
| 100万元以下                     | 50%                  | 5%        | 5%                            | 40%                  |  |  |  |  |
| 100万元以上                     | 52%                  | 6%        | 6%                            | 40%                  |  |  |  |  |

间接费用分配比例:(横向课题)

间接费用分配比例:(纵向课题)

|                               |          | 间接费用内容及比例 |          |              |  |  |  |  |  |
|-------------------------------|----------|-----------|----------|--------------|--|--|--|--|--|
| <b>本校共同上</b> 164              | 间接       | 学校管       | 现有仪器设备及  |              |  |  |  |  |  |
| 且按贺用扣除                        | 费用       | 理费用       | 房屋、水电、气、 | 14 24 -4- 11 |  |  |  |  |  |
| 议合购直贺                         | 置费<br>比例 |           | 暖消耗等间接成  | 须双文出         |  |  |  |  |  |
|                               |          | 出         | 本        |              |  |  |  |  |  |
| 500万元及以下<br>部分                | 20%      | 5%        | 5%       | 10%          |  |  |  |  |  |
| 超过 500 万元<br>至 1000 万元的<br>部分 | 15%      | 3%        | 3%       | 9%           |  |  |  |  |  |
| 超过 1000 万元<br>的部分             | 13%      | 3%        | 2%       | 8%           |  |  |  |  |  |

备注:项目(课题)来源单位对间接费用总额有其他明确规 定,但未对管理费、间接成本、绩效支出作出比例要求的,三者 按1:1:2 进行核定;项目(课题)来源单位对绩效支出有明确比 例要求的,绩效支出按要求核定,管理费与间接成本各占间接费 用剩余部分的50%。 6、填写到账经费预算: (到账经费需课题负责人自行添加!!!)
点击"到账经费" → "新增经费到账" → 到账类型选择"专项";
拨款次数: 第几次拨款,选择第几次;

| riter Main 3      | 1                                                                                                    |                 |      |                                                                                                    |                 |                                                                                                    | 预算数约的 保存 返日                   |  |  |
|-------------------|----------------------------------------------------------------------------------------------------|-----------------|------|----------------------------------------------------------------------------------------------------|-----------------|----------------------------------------------------------------------------------------------------|-------------------------------|--|--|
| 项目名称:             | And the Party of the Party of t | a second second | 100  |                                                                                                    |                 | ((目編号) 5 /                                                                                                    | Contractory of the local data |  |  |
| 负责人:              | and a second second sec |                 |      |                                                                                                    |                 | 所属单位: 打日7位第                                                                                                    | it in the                     |  |  |
| 合网经费:             | And a second second sec |                 |      | 总到新经商:                                                                                                    | 1000            |                                                                                                    |                               |  |  |
| 可用经费              | COMPANY OF THE OWNER OF                                                                                                    |                 |      |                                                                                                    |                 |                                                                                                    |                               |  |  |
| 【已到账经费记录】 单位:(万元) | 2                                                                                                    |                 |      |                                                                                                    |                 |                                                                                                    |                               |  |  |
| 洋号 托单号            | 到陈时间                                                                                                    | 到班主额            | 财务账号 |                                                                                                    | 技工单位            | and the second second s | <b>景作</b>                     |  |  |
| 1 20190271        | 2019-09-30                                                                                                    | 5               |      | All of the local distances of the local distances of the local dista |                 | IMIN WIRE FTED                                                                                                    |                               |  |  |
| 【新燈经费到账】单位:(万元)   |                                                                                                    |                 |      |                                                                                                    | -               |                                                                                                    |                               |  |  |
| 经费来终:             | <b>四</b> 外级款 ~ 。                                                                                                    |                 |      | 至佛,类型:                                                                                                    | (请选择 ∨          | ) \6                                                                                                    |                               |  |  |
| 接取次数:             | ─请这择─ ✔ .                                                                                                    |                 |      | 拔取单位:                                                                                                    | (K版单位: + 11日答理書 |                                                                                                    |                               |  |  |
| 9601A:            | 2019-11-14 📷 .                                                                                                    |                 |      | 至際全委:                                                                                                    | 0.0 5元·         |                                                                                                    |                               |  |  |
| 财务账号:             |                                                                                                    |                 |      |                                                                                                    |                 |                                                                                                    |                               |  |  |
| <b>官田东</b> :      | 0 A: x                                                                                                    |                 |      | 6. <b>6</b>                                                                                                    |                 |                                                                                                    |                               |  |  |
| 是经办人:             | 学校岩                                                                                                    |                 |      |                                                                                                    | 2/              |                                                                                                    |                               |  |  |
| 發達:               |                                                                                                    |                 | Ç    |                                                                                                    | 5               |                                                                                                    |                               |  |  |

## 7、在总预算范围内,分配本次到账经费金额:

# 注意:本次到账预算中,税款金额=到账金额÷1.06 x 0.06(例如,本次到账 3 万元整,则税额为 3÷1.06 x 0.06=0.169811,四舍五入保留小数点后六位)

| 本次总共分配的经费:   | 3万元                     |            |                         |            |  |  |  |  |  |  |
|--------------|-------------------------|------------|-------------------------|------------|--|--|--|--|--|--|
| 科目名称         | <b>预算经费</b> (单位:万<br>元) | 已到 (单位:万元) | 本次 <b>可填</b><br>(单位:万元) | 专项经费(单位:万元 |  |  |  |  |  |  |
| 测试分析费:       | 2                       | 0          | 0                       | 2          |  |  |  |  |  |  |
| 消耗品购置费:      | 0                       | 0          | 0                       | 0          |  |  |  |  |  |  |
| 实验动物购置费:     | 0                       | 0          | 0                       | 0          |  |  |  |  |  |  |
| 差旅费:         | 1                       | 0          | 0                       | 1          |  |  |  |  |  |  |
| 业务资料费:       | 0                       | 0          | 0                       | 0          |  |  |  |  |  |  |
| 论文打印出版费:     | 0                       | 0          | 0                       | 0          |  |  |  |  |  |  |
| 邮电费:         | 0                       | 0          | 0                       | 0          |  |  |  |  |  |  |
| 会议费:         | 0                       | 0          | 0                       | 0          |  |  |  |  |  |  |
| 专家咨询费:       | 0                       | 0          | 0                       | 0          |  |  |  |  |  |  |
| 2+853人114# - |                         |            | 2                       | [n ]       |  |  |  |  |  |  |

#### 填写后保存。打印预算表和管理费通知单。

| 经费到账情况管  | 理            |                   |          |      |      |        |                                                                                                    |  |  |  |
|----------|--------------|-------------------|----------|------|------|--------|----------------------------------------------------------------------------------------------------|--|--|--|
| 立项信息 项目周 | 成员 项目文档 项目预算 | 衍生成果 到账经费 支出经费 外拨 | 经费 年度工作量 |      |      |        |                                                                                                    |  |  |  |
|          |              |                   |          |      |      | 正な     |                                                                                                    |  |  |  |
| 【项目信息】   |              |                   |          |      |      | XU-4   |                                                                                                    |  |  |  |
| 项目名称:    |              |                   |          |      |      | 项目编号:  |                                                                                                    |  |  |  |
| 负责人:     |              |                   |          |      |      | 所属单位:  | and a second second sec |  |  |  |
| 合同经费:    |              |                   |          |      |      | 总到账经费: |                                                                                                    |  |  |  |
| 可用经费:    |              | an annual c       |          |      |      |        |                                                                                                    |  |  |  |
| 【已到账经费词  | こ录】 単位: (万元) |                   |          |      |      |        |                                                                                                    |  |  |  |
| 序号       | 凭单号          | 到账时间              | 到账金额     | 财务账号 | 拨款单位 |        | 操作                                                                                                    |  |  |  |
| 1        | 20190322     | 2019-11-21        |          |      |      | ₹JED   | 此外打印管理弗提取单                                                                                                    |  |  |  |

#### 8、填写年度工作量

| 年度工作里管理     |                                                                                                    |         |              |  |                                                                                                    |        |    |    |
|-------------|----------------------------------------------------------------------------------------------------|---------|--------------|--|----------------------------------------------------------------------------------------------------|--------|----|----|
| 立项信息 项目成员 顷 | ·<br>自文档 项目预算 衍生成果 到账经费 支出经费 外拨经                                                                                                    | 责 年度工作量 |              |  |                                                                                                    |        |    |    |
|             |                                                                                                    |         |              |  |                                                                                                    |        |    | 返回 |
| 【项目信息】      |                                                                                                    |         |              |  |                                                                                                    |        |    |    |
| 项目名称:       |                                                                                                    |         |              |  |                                                                                                    |        |    |    |
| 负责人:        | and the second second se |         | 所属单位:        |  | and the second second s |        |    |    |
| 教研室:        |                                                                                                    |         | 总到账经费:       |  |                                                                                                    |        |    |    |
| 【年度工作筆记录】   |                                                                                                    |         |              |  |                                                                                                    |        |    |    |
|             | 年度                                                                                                    | 工作量     | 年度分配经费       |  |                                                                                                    |        | 操作 |    |
|             |                                                                                                    | 1       | 暂时没有年度工作量信息! |  |                                                                                                    |        |    |    |
| 【新增项目年度工作量】 | 1                                                                                                    |         |              |  |                                                                                                    |        |    |    |
| 年度          | 2019 🗸                                                                                                    |         |              |  |                                                                                                    |        |    |    |
| 姓名          | 今年已有项目工作量                                                                                                    |         | 项目年度工作量      |  |                                                                                                    | 年度分配经费 |    |    |
|             | 1(月)                                                                                                    |         | 3 (月)*       |  |                                                                                                    | 1 万元 * |    |    |
| 2000        | 0(月)                                                                                                    |         | 2 (月)*       |  |                                                                                                    | 2 万元 * |    |    |
|             | 0(月)                                                                                                    |         | 2 🗸 (月)*     |  |                                                                                                    | 4 万元 * |    |    |
| -           | 1(月)                                                                                                    |         | 2 💙 (月)*     |  |                                                                                                    | 6 万元 * |    |    |
|             | 0(月)                                                                                                    |         | 2 (用)*       |  |                                                                                                    | 2 万元 * |    |    |

#### 课题负责人根据实际情况填写年度工作量和年度经费分配,此表今后作为各类考核中支配经费的依据。

#### 三、审核、盖章、入账

课题负责人对照计划任务书(合同书)审核预算填写是否正确后签字确认。请课题负责人务必细致核对!!!

填表人携带经费预算表 2 份、管理费提取通知单 1 份和计划任务书(合同书、立项回执)复印件2 份(注: 三样材料缺一 不可)(如本次到账次数为第二次及以上次数,可只复印首页、预算页和末尾盖章页)至学院科研秘书办公室,由学院科研秘书审核, 并在科研管理系统机构审核通过后,携带上述材料至科技处107办公室盖章,最后,到财务处12号窗口办理入账手续,开具发票(如有 需要,需提前明确对方发票抬头、发票开具内容等信息)。